## How to Install Eclipse on a Personal Computer:

Instructions:

- 1) Go to: <a href="https://eclipse.org/downloads/">https://eclipse.org/downloads/</a>
- 2) Download Eclipse IDE for Java Developers Luna SR2 (4.4.2)
  - a. Be sure to select 64bit or 32bit as it corresponds to your machine
- 3) When the download is complete, locate the downloaded folder on your computer. This will be a zip file.
- 4) Right Click and select *Extract All*. Select where you would like to store the Eclipse program on your computer and continue.
- 5) You should now have the familiar Eclipse Icon where the program files were extracted. Use this to make a desktop shortcut.
- 6) Install the latest JDK

## How to install JDK

- 1) Go to: <u>http://www.oracle.com/technetwork/java/javase/downloads/jdk8-downloads-</u> 2133151.html
- 2) Accept the license agreement and select the appropriate download for your operating system.
- 3) When the download is finished, you should now be able to run eclipse.